# 汕头市实名制数据上传全国平 台操作指南

## 读者对象:

本手册主要适用于以下人员:

- ▲ 项目劳资专管员;
- ▲ 平台运维人员;

## 本书约定:

- ▲ 此文档只适用于汕头实名制平台数据上传管理;
- ▲ 文档中的全国平台指目前省厅使用的实名制管理平台;
- ▲ 带方括号"【】"表示菜单名,如【项目管理】;

# 目录

| <i>-</i> `, | 总体规则4      |
|-------------|------------|
| <u> </u>    | 上传流程4      |
| 三、          | 具体操作       |
| 1.          | 上传项目5      |
| 2.          | 上传班组7      |
| 3.          | 上传人员8      |
| 4.          | 批量修改人员信息10 |

## 一、总体规则

1、项目基本信息、班组信息、人员信息均由项目手动上传。

当项目、所有班组、所有在职人员均上传成功,则视为项目合规,平台自动上 传今
 日考勤记录。

## 二、上传流程

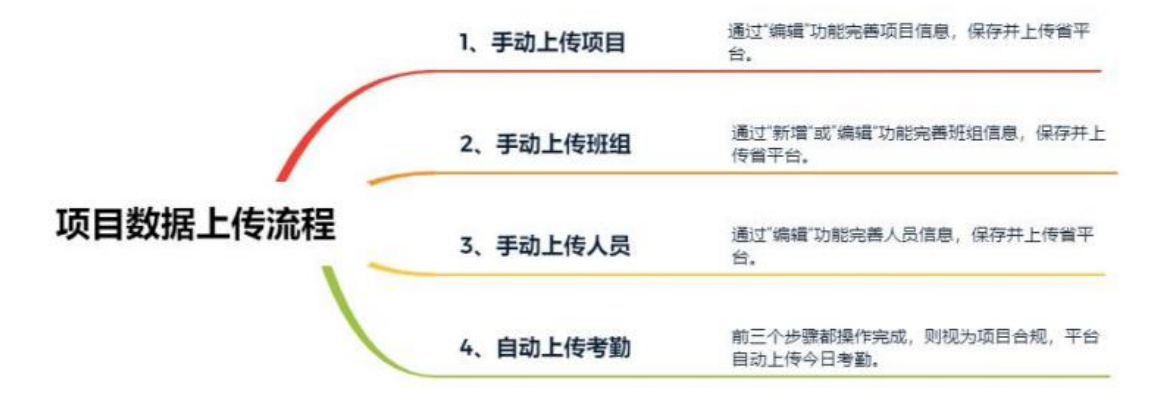

注意事项:

1) 上传状态:分"√"表示成功上传、"×"表示上传失败、"-"表示未上传、"上传中"表示上传中;

2) 对于"-"(未上传)的数据,平台提供批量上传和单个上传操作,分别对应"一键上传"操作和"上传"操作;

3) 平台不支持企业在同个项目下创建多种参建关系(不允许企业 A 既是项目1的施工单位,

又是项目 1 的设计单位),原因是目前全国平台不支持这种关系;

4) 项目的参建关系上传成功后,不允许修改;

5) "离职"状态人员,不纳入项目合规性判断范围;

# 三、具体操作

项目用户登录,在首页即可看到当前项目是否合规,点击项目不合规。

| 1                                                                                                    |                   | 今天盛2020年6月8日 星期一日 |
|----------------------------------------------------------------------------------------------------|-------------------|-------------------|
| ■页 • 内部测试项目<br>▼ 项目人品依定                                                                                                    | 陵目不合现             |                   |
| 求目繁建                                                                                                    | REAR (I           | 1人 南部人政: [0]人     |
| NINE VERMER                                                                                                    |                   |                   |
| NATE .                                                                                                    | tiles a           |                   |
| 1 THE R. P.                                                                                                    |                   |                   |
|                                                                                                    | 表示不合规,点击可跳转到项目信息页 |                   |
|                                                                                                    |                   |                   |
| 1 1 1 1 1 1 1 1 1 1 1 1 1 1 1 1 1 1 1                                                                                                    | <u></u>           |                   |
| 1.1                                                                                                    |                   |                   |
|                                                                                                    |                   |                   |
|                                                                                                    |                   |                   |
|                                                                                                    |                   |                   |
|                                                                                                    |                   |                   |
|                                                                                                    |                   |                   |
| 1 1 1 1 1 1 1 1 1 1 1 1 1 1 1 1 1 1 1                                                                                                    |                   |                   |
| 1 A . A                                                                                                    |                   |                   |
|                                                                                                    |                   |                   |
|                                                                                                    |                   |                   |
|                                                                                                    |                   |                   |
| 1 1 1 1 1 1 1 1 1 1 1 1 1 1 1 1 1 1 1                                                                                                    |                   |                   |
|                                                                                                    |                   |                   |
| and the second second sec |                   |                   |

#### 1. 上传项目

登录平台后,在【项目管理】--【项目信息库】里,查看(项目、班组、人员)数据上 传情况,如果上传全国平台列均为"√"则表示项目合规,反之不合规。

对于"-"(未上传)的项目,可点击操作栏的"上传项目"发起数据上传全国平台操作;

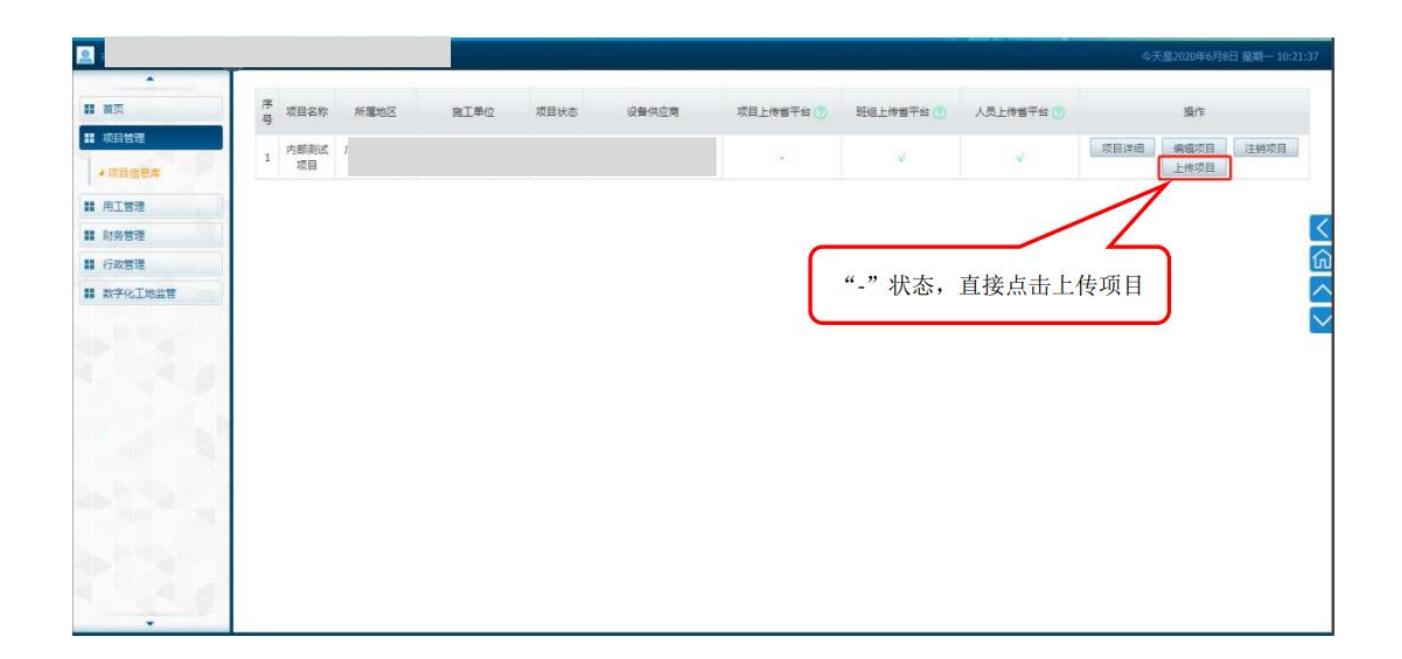

对于"上传中"的项目,需等待全国平台返回上传结果;

对于"×"的项目,通过"编辑项目"操作,进入详细页,根据失败描述修改数据,保存并 再次上传;

| 2                  |    |      |      |      |      |       |           |           | 今天        | 皇2020年6月8日 星期— 10:32:02 |
|--------------------|----|------|------|------|------|-------|-----------|-----------|-----------|-------------------------|
| *<br>II 前页         | 序导 | 项目名称 | 所雇地区 | 施工单位 | 项目状态 | 设备供应商 | 项目上传省平台 🕐 | 班组上传省平台 🍘 | 人员上传誓平台(一 | 操作                      |
| ## 项目管理<br>## 用工管理 | 1  | ÷    |      |      |      |       | *         | ×         | ×         | 项目详细<br>编辑项目<br>注轴项目    |
| II 财务管理<br>II 行政管理 | -  |      |      |      |      |       |           |           |           |                         |
| ■ 数字化工地监管          |    |      |      |      |      |       | 第一步       | 5,点击"编    | 晶辑项目"     |                         |
|                    |    |      |      |      |      |       |           |           |           |                         |
|                    |    |      |      |      |      |       |           |           |           |                         |
|                    |    |      |      |      |      |       |           |           |           |                         |
|                    |    |      |      |      |      |       |           |           |           |                         |
| 1 1 1 A            |    |      |      |      |      |       |           |           |           |                         |
|                    |    |      |      |      |      |       |           |           |           |                         |

|                                                                                                    |                 |        |      |      |      |         |            |       |                 | 今天禮2020年 | ₽6月8日 屈朝一 |
|----------------------------------------------------------------------------------------------------|-----------------|--------|------|------|------|---------|------------|-------|-----------------|----------|-----------|
| the second second second second second second second second second second second second second second second s |                 |        |      |      |      |         |            | 10    |                 |          |           |
| Π.                                                                                                    | 建设用地规划许可        |        |      |      |      |         |            |       |                 |          |           |
| 目管理                                                                                                    | 1299            |        |      |      |      |         |            |       |                 |          |           |
| 工管理                                                                                                    | 建设工地积均许可<br>证编号 |        |      |      | 总长度  |         |            |       |                 |          |           |
| 時管理                                                                                                    | 立项文号            |        |      |      | 立项级别 | 请选择     |            | •     |                 |          |           |
| t管理                                                                                                    | 建设积极            | 清选择    |      | •    | 建设性质 | 请选择     |            | •     |                 |          |           |
| 外化工地监管                                                                                                    | 工程用途            | 清洒择    |      |      |      |         |            |       |                 |          |           |
|                                                                                                    |                 | #2     | 姓名   | 身份证券 | 码    | 手机曼码    | 安全生产       | 带结合相证 | 资质证券            | 资质等级     | 操作        |
|                                                                                                    | 州自风度入语意         | 项目管理人员 |      |      |      |         |            |       |                 |          | 清玲        |
|                                                                                                    |                 | 発型     | 单位名称 |      |      | 资       | 馬等段        | 资质证券  | 安全生产许可证         | 法人       | 操作        |
|                                                                                                    | 等业单位信息          | 建设单位   |      |      |      |         |            |       |                 |          | 满种        |
|                                                                                                    |                 | 施工单位   |      |      |      |         |            |       |                 |          |           |
|                                                                                                    |                 | 监理单位   |      |      |      |         |            |       |                 |          | 清除        |
|                                                                                                    |                 | 设计单位   | -    |      |      |         |            |       |                 |          | 清除        |
|                                                                                                    |                 | 勘察单位   |      | 笛一开  | ; 杏舌 | 生败描述    | 、 并导       | 主意教报  |                 |          | 清除        |
|                                                                                                    | 项目预选图片          | - 24-  |      |      | , 上信 | ////JUZ | ., ,, ,, , |       | J               |          |           |
|                                                                                                    | o 上传省厅情         | 况      |      |      | -    |         |            | -     |                 |          |           |
|                                                                                                    | 上传者平台           | 的结果    |      |      |      | ~       |            | 失败描述  |                 |          |           |
|                                                                                                    | 上传失             | 败      |      |      |      |         |            | 上传失败  | (失败原因: 区域编码不存在) | 1        |           |
|                                                                                                    |                 |        |      |      |      |         |            | 1     |                 |          |           |
|                                                                                                    |                 |        |      |      |      | (#77 (# | 符开上传着厅。    |       |                 |          |           |
|                                                                                                    |                 |        |      |      |      |         |            |       | 1               |          |           |
|                                                                                                    |                 |        |      |      |      |         |            |       |                 |          |           |
|                                                                                                    |                 |        |      |      |      |         |            | 笛三步.  | 保存并上传省          | 厅        |           |

#### 2. 上传班组

登录平台后,在【用工管理】--【班组管理】里,查看班组数据上传情况,"√"表示成功上传、"×"表示上传失败、"-"表示未上传、"上传中"表示上传中。

对于"-"(未上传)的班组,可点击操作栏的"上传"发起数据上传全国平台操作;

|                                                                                      |                                                                                                    | 今天至2000年6月8日星期-11:19:31 |
|--------------------------------------------------------------------------------------|----------------------------------------------------------------------------------------------------|-------------------------|
|                                                                                      | 7887. <u>19676</u> 48 . 95588. <u>82</u> . 8280. <u>-01</u> 080.                                                                                                    |                         |
| 12 次日第2<br>12 月11日<br>- 11日の日<br>- 11日の日刊                                            | 序号         Hidarb         DEAL         DEAL         DEAL         上的银行业         为此原因           1         小松田         -         -         -         -         -         -         -         -         -         -         -         -         -         -         -         -         -         -         -         -         -         -         -         -         -         -         -         -         -         -         -         -         -         -         -         -         -         -         -         -         -         -         -         -         -         -         -         -         -         -         -         -         -         -         -         -         -         -         -         -         -         -         -         -         -         -         -         -         -         -         -         -         -         -         -         -         -         -         -         -         -         -         -         -         -         -         -         -         -         -         -         -         -         -         -         - </td <td>87<br/>66 89 86</td> | 87<br>66 89 86          |
| <ul> <li>北京局管理</li> <li>東京和田主宗族</li> <li>東京沿景</li> <li>東京沿景</li> <li>東京沿景</li> </ul> | 点击"一键上传班组",可以将状态为"-"的班组全部上传                                                                                                    |                         |
| 4 朱时年記書任<br>載 秋安哲理                                                                   |                                                                                                    | "-"状态,直接点击上传            |
|                                                                                      |                                                                                                    |                         |
| H STACTORS                                                                           |                                                                                                    |                         |
|                                                                                      |                                                                                                    |                         |
| 1.00                                                                                 |                                                                                                    |                         |
|                                                                                      |                                                                                                    |                         |
| 1.5.9                                                                                |                                                                                                    | 0                       |
|                                                                                      |                                                                                                    |                         |
|                                                                                      |                                                                                                    |                         |
|                                                                                      |                                                                                                    |                         |
| -                                                                                    |                                                                                                    |                         |

对于"上传中"的班组,需等待全国平台返回上传结果;

|                    |      |        | والمتحرير والمتكلم ومت |      |              |         | يتعريبهم يتتعييه أتعت الفريسيين         | 今天建2020年6月1日 雇用一 11.4 |
|--------------------|------|--------|------------------------|------|--------------|---------|-----------------------------------------|-----------------------|
|                    | 关键字: | 上中有平台: | 全部 • 共改原因:             | ][   | ER PERG PERG |         |                                         |                       |
|                    | 序母   | 新編集物   | 教業人                    | REGI | 上傳營平台 🕕      | 关批原因    | 能作                                      |                       |
| # 用工物理             | 1    | 小睡眠    |                        |      | ¥            |         | (2) (2) (2) (2) (2) (2) (2) (2) (2) (2) |                       |
| * Humit            | 2    | *IH    |                        |      | x            | 班祖名称重复  | 646 BOR (FIG                            |                       |
| 4 花泉樹香港            |      |        |                        |      |              |         | 1                                       |                       |
| • 家名和田主采集          |      |        |                        |      |              |         |                                         |                       |
| 49838              |      |        |                        |      |              | 100     |                                         |                       |
| 4 2318235          |      |        |                        |      | 1            |         | 5                                       |                       |
|                    |      |        |                        |      |              |         | 12:40                                   |                       |
| I SIRET            |      |        |                        |      |              | 第一步,点击" | 编辑"                                     |                       |
| 11 行政管理            |      |        |                        |      |              |         |                                         |                       |
| 11 数字化工物监督         |      |        |                        |      |              |         |                                         |                       |
| 100                |      |        |                        |      |              |         |                                         |                       |
|                    |      |        |                        |      |              |         |                                         |                       |
| 10 C               |      |        |                        |      |              |         |                                         |                       |
| 1.20               |      |        |                        |      |              |         |                                         |                       |
| 1000               |      |        |                        |      |              |         |                                         |                       |
|                    |      |        |                        |      |              |         |                                         |                       |
| 1000               |      |        |                        |      |              |         |                                         |                       |
| Contraction of the |      |        |                        |      |              |         |                                         |                       |
| 100                |      |        |                        |      |              |         |                                         |                       |
|                    |      |        |                        |      |              |         |                                         |                       |

对于"×"的班组,通过"编辑"操作,进入详细页,根据失败描述修改数据,保存并再次上传;

|            |                                               | and an increase the reliance of the section of the section of the | 今天皇2020年6月8日 星期一 11:50:45 |
|------------|-----------------------------------------------|----------------------------------------------------------------------------------------------------|---------------------------|
| *<br># #5  | <ul> <li>● 班组管理</li> <li>Nate + TM</li> </ul> |                                                                                                    |                           |
| #####      | (3月 大丁H                                       |                                                                                                    |                           |
|            | 責任人                                           |                                                                                                    |                           |
| 11 月工管理    | 责任人电话                                         |                                                                                                    |                           |
| II RAWN    | 责任人证件类型 身份证                                   | •                                                                                                    |                           |
| 1 行政管理     | 责任人证件号码                                       |                                                                                                    |                           |
| II 数字化工地监管 | 进场日期                                          | □ 第二步,查看失败描述,并完善数据                                                                                                    |                           |
|            | 遗场日期                                          |                                                                                                    |                           |
|            | o 上传省平台                                       |                                                                                                    |                           |
|            | HANNE - HANNEY                                |                                                                                                    |                           |
|            | T14XX                                         |                                                                                                    |                           |
|            | 近组名称重复<br>上传天歌描述:                             |                                                                                                    |                           |
|            | 100 87 871 - me To                            | e .                                                                                                    |                           |
|            |                                               |                                                                                                    |                           |
|            |                                               |                                                                                                    |                           |
|            |                                               |                                                                                                    |                           |
|            |                                               | 第三步,保存并上传省厅                                                                                                    |                           |
|            |                                               |                                                                                                    |                           |
|            |                                               |                                                                                                    |                           |
|            |                                               |                                                                                                    |                           |
|            |                                               |                                                                                                    |                           |
|            |                                               |                                                                                                    |                           |
|            |                                               |                                                                                                    |                           |

### 3. 上传人员

登录平台后,在【用工管理】--【花名册管理】里,查看人员数据上传情况,"√"表示成功上传、"×"表示上传失败、"-"表示未上传、"上传中"表示上传中。

对于"-"(未上传)的人员,可点击操作栏的"上传"发起数据上传全国平台操作;

| <b>祖昭名称:</b> (1 | 2日 • 25日 |         | 在职线态:全部 上传音干台 | 金服 * 共 | 教源品: |      | 查诉 一键上钟人员 | 每出人間信息 人员完善   |                      |        |
|-----------------|----------|---------|---------------|--------|------|------|-----------|---------------|----------------------|--------|
| 0 j#4           | 9 Heat   | 称 姓名    | 身份证券码         | 42     | I.M. | 在职状态 | 上作業平均     |               | 失败原因                 | sin a  |
| - 1             | 小田田      | 8 1     |               |        | 其他   | (現記) |           | IA            | .或未找到这工人!            | Btt    |
| 2               | 小相關      | 8 1 1   |               |        |      | 東記   |           | [workerList][ | l)[[cellPhone]不能为空!) | (BR)   |
| 3               | 小班組      | 8 E.    |               |        |      | #IR  |           |               |                      | (BFR)  |
| 4               | 小斑道      | 8       |               |        |      | 東記   |           |               |                      | 28     |
| 5               | 小班道      | 8       |               |        |      | RR.  | 1 A A     |               |                      | (BR)   |
| 6               | 小細胞      | 8 E     |               |        |      | 雇用   |           |               |                      | 日本     |
| 7               | 小班道      | 8 1 1   |               |        |      | RE   | 1 A 1     |               |                      | 76     |
| 8               | 小班頭      | a       |               |        |      | R    | 1 A A     |               |                      | 100    |
| 9               | 小班頭      | a Low-P |               |        | 前工商  | 在肥   | ×         |               |                      | 37E 64 |
| ΙL              | 息击       |         | 亡传人贝",        | 可以将    | 舟状态  | :万   | 的人贝生育     | 邹上传           |                      |        |

对于"上传中"的人员,需等待全国平台返回上传结果;

对于"×"的人员,通过"编辑"操作,进入详细页,根据失败描述修改数据,保存并再次

上传。

| THERE       ALT MURL       ALT MURL       A                                                                                                    |     |     |      |         |        |                |                                           |              |      | والمتاريبين التعتيين |                                   | 今天皇2620年6月8日 圖 |
|----------------------------------------------------------------------------------------------------|-----|-----|------|---------|--------|----------------|-------------------------------------------|--------------|------|----------------------|-----------------------------------|----------------|
| 日本日本         日本日本         日本         日本日本         日本         日本日本         日本         日本 <t< th=""><th></th><th>Hea</th><th>称:全部</th><th>• 1958:</th><th></th><th>在职状态:全部•上传管干台;</th><th>(2) 1 1 1 1 1 1 1 1 1 1 1 1 1 1 1 1 1 1 1</th><th><b>北洋田</b>:</th><th></th><th>· 新定 - 经上传人员</th><th>第三人员信息 人员完美</th><th></th></t<> |     | Hea | 称:全部 | • 1958: |        | 在职状态:全部•上传管干台; | (2) 1 1 1 1 1 1 1 1 1 1 1 1 1 1 1 1 1 1 1 | <b>北洋田</b> : |      | · 新定 - 经上传人员         | 第三人员信息 人员完美                       |                |
| 1         東市         中江         花戸         花戸         山口         山口                                                                                                    |     | 0   | 序号   | 斑组名称    | 姓名     | 最份证券码          | 相常                                        | 114          | 在開状市 | 上件書平印合               | 天敗原因                              | <u>\$0</u>     |
| 1     2     3     4     488     4       2     3     1     488     4     4       3     1     488     4     4       3     1     488     4     4       5     1     488     4     4       5     1     488     4     4       6     1     488     4     4       7     1     458     4     4       9     3     388     4     4       9     3     388     4     4       1     458     4     4     4       1     458     4     4     4       1     458     4     4     4       1     458     4     4     4       1     458     4     4     4       1     458     4     4     4       1     458     4     4     4       1     458     4     4     4       1     458     4     4     4       1     1     4     4     4       1     1     4     4     4       1     1     1     4     4   <                                                                                                    | 10  |     | 1    | 1.m.J.  | 黄市種    |                |                                           | RI           | 在肥   |                      | [workert.ist][0]([celPhone]不能为空1] | 1710 RG RF 11  |
| 3     1     ###     ·       1     ###     ·     ·       1     ###     ·     ·       1     ###     ·     ·       6     0     ###     ·       7     1     ME#     ·       9     9     ·     ·       9     2.28*     ·     ·                                                                                                    |     |     | 2    | - E -   | (60101 |                |                                           | 第12          | 在职   | 1                    |                                   | 176 RB RP      |
| 4     1     1     1     1     1     1     1     1     1     1     1     1     1     1     1     1     1     1     1     1     1     1     1     1     1     1     1     1     1     1     1     1     1     1     1     1     1     1     1     1     1     1     1     1     1     1     1     1     1     1     1     1     1     1     1     1     1     1     1     1     1     1     1     1     1     1     1     1     1     1     1     1     1     1     1     1     1     1     1     1     1     1     1     1     1     1     1     1     1     1     1     1     1     1     1     1     1     1     1     1     1     1     1     1     1     1     1     1     1     1     1     1     1     1     1     1     1     1     1     1     1     1     1     1     1     1     1     1     1     1     1     1     1     1     1 </td <td></td> <td></td> <td>3</td> <td>- E</td> <td>6468</td> <td></td> <td></td> <td></td> <td>用的</td> <td></td> <td></td> <td>(年間 上傳</td>                                                                                                    |     |     | 3    | - E     | 6468   |                |                                           |              | 用的   |                      |                                   | (年間 上傳         |
| 5     1 服用     1 服用     -       6     1 無用     1 用目     1 用目       7     1 用目     1 用目     1 用目       6     2 安原本     1 用目     1 用目       6     2 安原本     1 用目     1 用目       6     2 安原本     1 用目     1 用目       7     1 用目     1 用目     1 用目       6     2 安原本     1 用目     1 用目       7     1 用目     1 用目     1 用目       8     1 日目     1 日目     1 用目                                                                                                    |     |     | 4    | 1.1     | 制汉居    |                |                                           |              | 魔职   |                      |                                   | (#18) 上传       |
| 6     1     ###     ##     第     第一步,点击"编辑"     ##     ##     ##     ##     ##     ##     ##     ##     ##     ##     ##     ##     ##     ##     ##     ##     ##     ##     ##     ##     ##     ##     ##     ##     ##     ##     ##     ##     ##     ##     ##     ##     ##     ##     ##     ##     ##     ##     ##     ##     ##     ##     ##     ##     ##     ##     ##     ##     ##     ##     ##     ##     ##     ##     ##     ##     ##     ##     ##     ##     ##     ##     ##     ##     ##     ##     ##     ##     ##     ##     ##     ##     ##     ##     ##     ##     ##     ##     ##     ##     ##     ##     ##     ##     ##     ##     ##     ##     ##     ##     ##     ##     ##     ##     ##     ##     ##     ##     ##     ##     ##     ##     ##     ##     ##     ##     ##     ##     ##     ##     ##     ##     ##     ##     ##     ##     ##     ##     ##     ##     ## <td></td> <td></td> <td>5</td> <td>1.1</td> <td>嚴注</td> <td></td> <td></td> <td></td> <td>東田</td> <td></td> <td></td> <td>#18 上作</td>                                                                                                    |     |     | 5    | 1.1     | 嚴注     |                |                                           |              | 東田   |                      |                                   | #18 上作         |
|                                                                                                    | 和正常 |     | 6    | 1.1     | 用新式    |                |                                           |              | 雇职   |                      | 答一止 上十"炉提"                        | (1945) 上传      |
| 8         1         200         100         100         100         100         100         100         100         100         100         100         100         100         100         100         100         100         100         100         100         100         100         100         100         100         100         100         100         100         100         100         100         100         100         100         100         100         100         100         100         100         100         100         100         100         100         100         100         100         100         100         100         100         100         100         100         100         100         100         100         100         100         100         100         100         100         100         100         100         100         100         100         100         100         100         100         100         100         100         100         100         100         100         100         100         100         100         100         100         100         100         100         100         100         100                                                                                                    |     |     | 7    | 1.1     | 林王靖    |                |                                           |              | 雇职   |                      | <b>弟一少</b> , 点击 编辑                | 深語 上传          |
|                                                                                                    |     |     | 8    | 1       | 安民市    |                |                                           |              | 庵职   |                      |                                   | \$P\$18 上博     |
|                                                                                                    |     |     | 0    |         | 王建将    |                |                                           | 南工商          | 在肥   |                      |                                   | 洋坦 病植 東記       |
|                                                                                                    |     |     |      |         |        |                |                                           |              |      |                      |                                   |                |

| <b>.</b>                |                           |                                  | 4-Filocomi-Fieli (08-12-56-57 |
|-------------------------|---------------------------|----------------------------------|-------------------------------|
|                         | 文化現象                      | -855- * *                        |                               |
| II BX                   | MHC .                     |                                  |                               |
| 1 CO 20                 | <b>是百有里大用</b> 白:          | 0 <sub>8</sub> 0 <sub>8</sub>    |                               |
| + 双目信管库                 | 和人口自然后:                   | 2039-06-08                       |                               |
| # AINE                  | <b>建</b> 体光               | -#5#- *                          |                               |
| # Ann##                 |                           |                                  |                               |
| II 行政管理                 |                           |                                  |                               |
| H RFGIMEN               |                           | TT DESIGNATION                   | 6                             |
| 130                     | 8402228                   |                                  |                               |
|                         | Bojams                    | ● <sup># + ↑ ∧ ℝ   ★ #   #</sup> |                               |
|                         | ○ 上传省平台                   |                                  |                               |
|                         | 上市成果。                     |                                  |                               |
| 1. 100 a                | entrest()())[cellPhone]74 | 総九(27)                           |                               |
|                         | 22 07 0751ASTO            |                                  |                               |
| avescript,"artDialog*/; |                           |                                  |                               |
|                         |                           | 1                                |                               |
|                         |                           |                                  |                               |
|                         |                           | 第三步,保存并上传省厅                      |                               |
|                         |                           |                                  |                               |

## 4. 批量修改人员信息

登录平台后,在【用工管理】--【花名册管理】里,可通过导出人员信息,在 excel 表 中补充工人资料后上传的方式批量完善人员信息。

| 11 首页                                                                                                    |      |         |                   |       |     |      | استأسك مغرال | فمحرج بالأطلح |                                   | 今天是2020年6月8日 星期一 13: |
|----------------------------------------------------------------------------------------------------|------|---------|-------------------|-------|-----|------|--------------|---------------|-----------------------------------|----------------------|
| and the second second se | 田組名称 | 全部 • 姓名 | E:                | 在职状态  | 全部「 | 上传省平 | 台: 全部        | ▼ 失败原因:       | 查询 一键上传人员                         | 导出人员信息 人员完善          |
| ■ 项目管理                                                                                                    | 序号   | 班祖名称    | 姓名                | 身份证号码 | 释赏  | 工种   | 在职状态         | 上传省平台⑦        | 失败原因                              | 操作                   |
|                                                                                                    | 1    | 小班組     |                   |       |     | 杂工   | 在职           | ×             | [workerList][0]([cellPhone]不能是空!) | 详细 编辑 產职 上传          |
| - MH BUT                                                                                                    | 2    | 木工班     |                   |       |     | 其他   | 在职           | C             |                                   | 详细 编辑 產职             |
| ■ 用工管理                                                                                                    | 3    | 小班組     |                   |       |     |      | 魔职           |               | 步, 卢击"导出人员信息                      | " 详细 上传              |
| ■ 财务管理                                                                                                    | 4    | 小班组     |                   |       |     |      | 裔职           |               |                                   | 详细 上传                |
| II 行政管理                                                                                                    | 5    | 小班組     |                   |       |     |      | 魔职           |               |                                   | 详细 上统                |
| 数字化工地监管                                                                                                    | 6    | 小班組     |                   |       |     |      | 魔职           |               |                                   | 洋细 上传                |
|                                                                                                    | 7    | 小班組     |                   |       |     |      | 裔职           | -             |                                   | 洋细 上传                |
|                                                                                                    | 8    | 小班組     |                   |       |     |      | 魔职           |               |                                   | 详细 上惯                |
|                                                                                                    | 9    | 小班组     | and a Milli State |       |     | 施工员  | 在职           | ×.            |                                   | 详细 编辑 產职             |

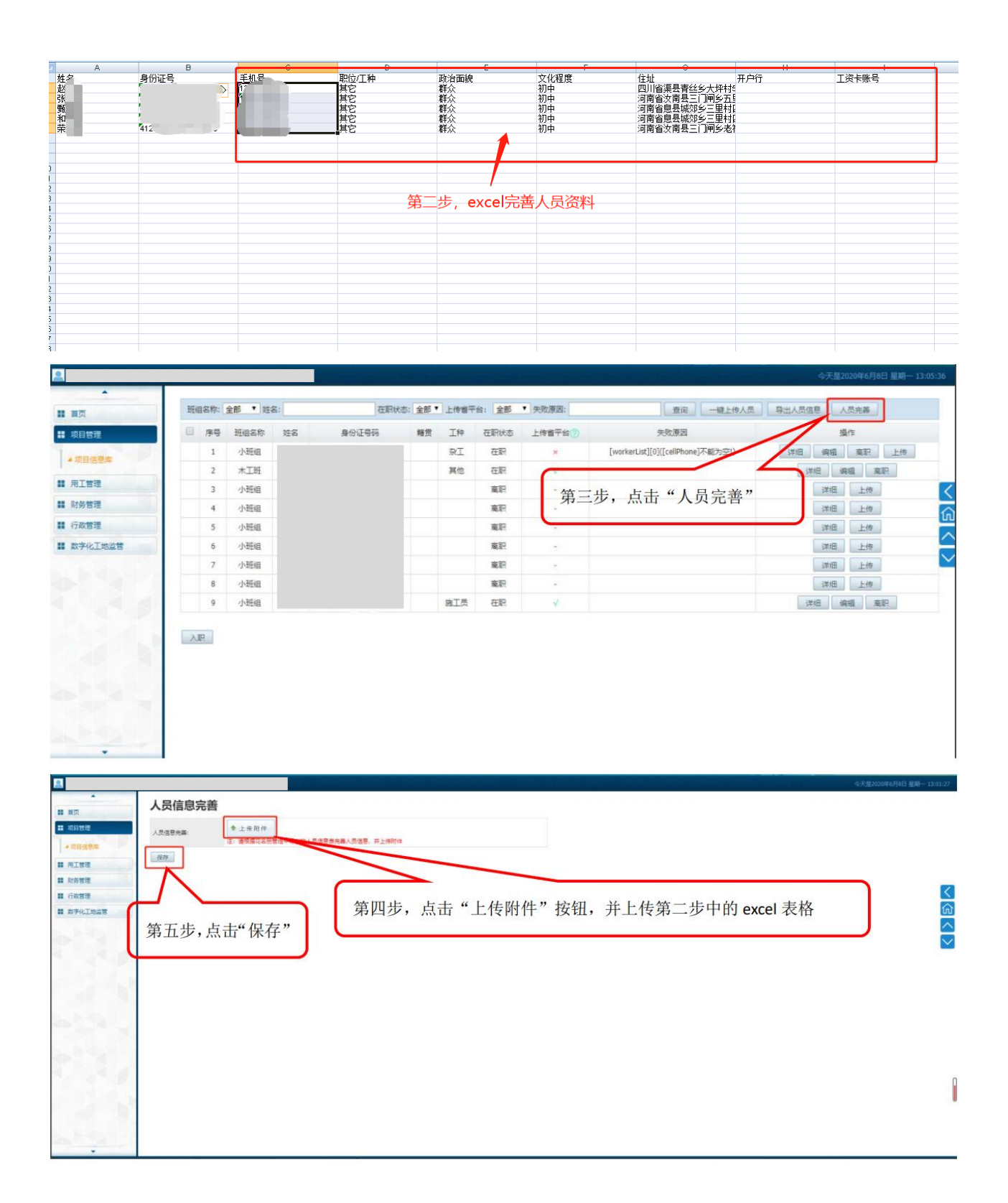